## Request Form: DNP Practicum/Project Site

Step 1

| Step 2 |  |
|--------|--|
|--------|--|

## Step 3

Image: Constraint of the constraint of the constraint o

 Log into Typhon using your student login information

## https://typhongroup.net/psu

It is recommended to use a laptop or desktop.

Other Activities & Reports
My Time Logs
My Hours by Course
My Conference Logs
My External Documents
My Portfolio
My Evaluations & Surveys
My Schedule

On the left side, under
 Other Activities &
 Reports, select My
 Evaluations & Surveys

Request Form: DNP Practicum/Project Site

- Select Request Form: DNP Practicum/Project Site
- Complete the form and review before submission. It cannot be edited once submitted.
- The form will be reviewed by the CON Contracts Assistant.
   Once approved, an agreement form will be sent to the preceptor.
   The preceptor and site will be added to Typhon after the agreement form is signed.

## Notes

To view submitted requests and agreement forms:

- From the Typhon main menu, select My
   Evaluations & Surveys
- Click on View History located in the upper right corner

Initiate Review View History